# ALM PRO CallManager configuration Manual for CUCM9

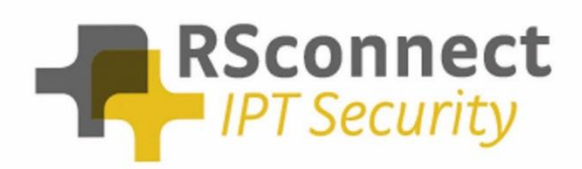

Oude Oeverstraat 120-4 6811 JZ Arnhem The Netherlands t: +31(0) 88 1221 800 f: +31(0) 88 1221 899 www.rsconnect.net info@rsconnect.net

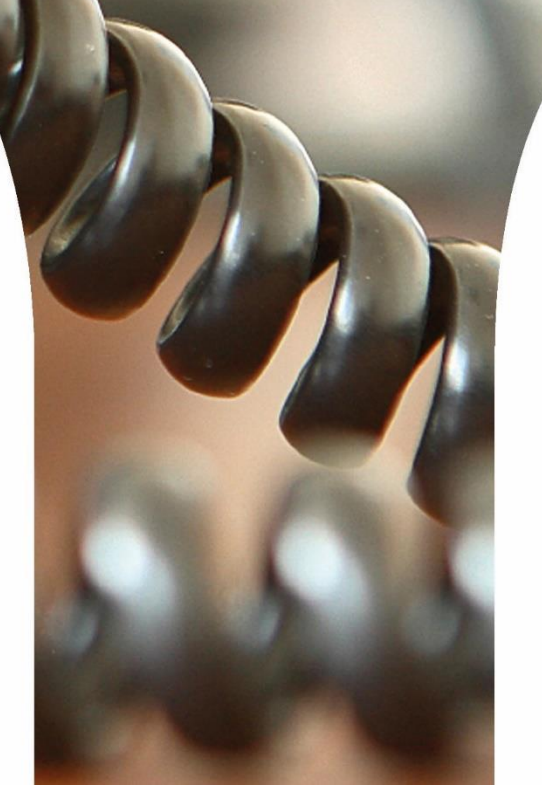

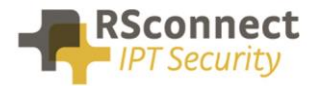

# **Configuration manual ALM**

This manual describes the configuration steps to complete the ALM settings for a user.

Only the Cisco <sup>®</sup> Unified Communications Manager (CUCM) part of the installation will be discussed in this manual.

Several steps are required like the configuration of a device/phone and the configuration of a Device Profile and a user.

This manual does not contain instructions on how to configure Partitions, CallingSearchSpaces and other phone and user settings.

#### System settings

Log on to the Cisco Unified CM Administration page

• On the CUCM Administration page click on "System" followed by "Service Parameters"

| cisco                                                                                                    | For Cisco Un                                                                                                    | nified C         | M Ad    | ministratio       | n                |               |                   | administrato          | Navigati<br>r Se |
|----------------------------------------------------------------------------------------------------|----------------------------------------------------------------------------------------------------|------------------|---------|-------------------|------------------|---------------|-------------------|-----------------------|------------------|
| System 👻                                                                                                    | Call Routing 👻                                                                                                    | Med a Reso       | urces 🔻 | Advanced Features | ▼ Device ▼       | Application - | User Management 👻 | Bulk Administration 👻 | Help •           |
| Serve<br>Cisco<br>Cisco<br>Phone<br>Date/<br>BLF F<br>Regio<br>Devic<br>Devic<br>Devic<br>DHCF<br>LDAP<br>Locat<br>Physi<br>SRST<br>MLPF | r<br>Unified CM<br>Unified CM Group<br>e NTP Reference<br>Time Group<br>Presence Group<br>on Information<br>e Pool<br>e Mobility<br>o<br>ion Info<br>cal Location | ,<br>,<br>,<br>, | Iress V | begins with V     | active query. Pl | Find          | Clear Filter ि    | ions above.           |                  |
| Enter<br>Enter                                                                                                    | prise Parameters<br>prise Phone Conligu                                                                                                    | uration          |         |                   |                  |               |                   |                       |                  |
| Servi                                                                                                    | ce Parameters                                                                                                    |                  |         |                   |                  |               |                   |                       |                  |
| Secur<br>Applic<br>Licen<br>Geolo<br>Geolo<br>E911                                                                                       | rity<br>cation Server<br>sing<br>ocation Configuration<br>ocation Filter<br>Messages                                                                              | ►<br>1           |         |                   |                  |               |                   |                       |                  |

- Select the Publisher / Primary CUCM Server
- Select the Cisco Extension Mobility Service

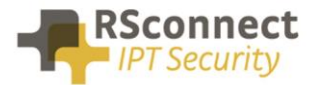

| ahaha (                     | Cisco Unified CM Administration                                                                                                    | Navigation Cisco Unified CM Administration 👻 😡                   |
|-----------------------------|----------------------------------------------------------------------------------------------------|------------------------------------------------------------------|
| cisco                       | For Cisco Unified Communications Solutions                                                                                                    | administrator   Search Documentation   About   Logout            |
| System 👻 Cal                | Il Routing ▼ Media Resources ▼ Advanced Features ▼ [                                                                                                    | Device   Application  User Management  Bulk Administration  Help |
| Service Para                | meter Configuration                                                                                                    |                                                                  |
|                             |                                                                                                    |                                                                  |
| — Status —<br>(i) Status: F | Ready                                                                                                    |                                                                  |
| — Select Serv               | ver and Service                                                                                                    |                                                                  |
| Server*                     | 192.168.1.81 (Active)                                                                                                    | -                                                                |
| Service*                    | Not Selected                                                                                                    | -                                                                |
| All parameter               | -s Not Selected<br>Cisco AMC Service (Active)                                                                                                    | t are in the cluster-wide group(s).                              |
|                             | Cisco Audit Event Service (Active)<br>Cisco Bulk Provisioning Service (Active)<br>Cisco CTIManager (Inactive)                                                                | ilable for this service.                                         |
| (i) *- indica               | Cisco CTL Provider (Inactive)<br>Cisco CallManager (Active)<br>Cisco CallManager SNMP Service (Inactive)<br>at Cisco Certificate Authority Proxy Function (Inactive)         |                                                                  |
| (i) **The S                 | Cisco DRF Local (Active)<br>Cisco DRF Master (Active)<br>Se Cisco Database Layer Monitor (Aquve)<br>Cisco DirSync (Inactive)<br>Cisco Evended Eventions (Inactive)           | een modified to their original default values.                   |
|                             | Cisco Extension Mobility (Alacive)<br>Cisco IP Manager Assistant (Inactive)<br>Cisco IP Voice Media Streaming App (Inactive)<br>Cisco Log Partition Monitoring Tool (Active) |                                                                  |
|                             | Cisco Messaging Interface (Inactive)<br>Cisco RIS Data Collector (Active)<br>Cisco Serviceability Reporter (Active)<br>Cisco TAPS Service (Inactive)                         |                                                                  |
|                             | Cisco Trace Collection Service (Active)<br>Cisco Trace Collection Service (Active)<br>Cisco WebDialer Web Service (Active)                                                   |                                                                  |

| Cisco       For Cisco Unified Communications Solutions       administrator       Search Documentation       About       Logout         System < Call Routing < Media Resources < Advanced Features < Device < Application < User Management < Bulk Administration < Help        Related Links:       Parameters for All Servers < Go         Service Parameter Configuration       Related Links:       Parameters for All Servers < Go       Go         Save       Set to Default       Advanced       Advanced       Server       Go         Status       Status: Ready       Status: Ready       Server*       192.168.1.81 (Active)          Service *       Cisco Extension Mobility (Active)             All parameters apply only to the current server except parameters that are in the cluster-wide group(s).            Parameter Name       Parameter Value       Suggested Value            Enforce Intra-cluster Maximum Login Time.*       False       False       False       False        False          Intra-cluster Maximum Login Time.*       8:00       8:00       8:00                                                                                                    |
|----------------------------------------------------------------------------------------------------|
| System  Call Routing  Media Resources  Advanced Features  Device  Application  User Management  Buik Administration  Help   Related Links: Parameters for All Servers  Go Related Links: Parameters for All Servers  Go Status Status Status: Ready  Status: Ready  Server  192.168.1.81 (Active)  Service* Cisco Extension Mobility (Active) All parameters apply only to the current server except parameters that are in the cluster-wide group(s).  Cisco Extension Mobility (Active)  Parameters Mane Parameter Value Suggested Value  Clusterwide Parameters (Parameters that apply to all servers) Enforce Intra-cluster Maximum Login Time.* False Intra-cluster Maximum Login Time.* Server Server  Server  S |
| Service Parameter Configuration Related Links: Parameters for All Servers Go     Save Set to Default Advanced     Status   Status: Ready     Select Server and Service   Server* 192.168.1.81 (Active)   Service* Cisco Extension Mobility (Active)   All parameters apply only to the current server except parameters that are in the cluster-wide group(s).     Cisco Extension Mobility (Active) Parameters on server 192.168.1.81 (Active)     Parameter Name Parameter Value     Clusterwide Parameters (Parameters that apply to all servers)   Enforce Intra-cluster Maximum Login Time.*   8:00                                                                                                    |
| Save Set to Default Advanced     - Status   Status: Ready     - Select Server and Service   Server*   192.168.1.81 (Active)   Service*   Cisco Extension Mobility (Active)   All parameters apply only to the current server except parameters that are in the cluster-wide group(s).     - Cisco Extension Mobility (Active) Parameters on server 192.168.1.81 (Active)   Parameter Name   Parameter Value   Suggested Value     Clusterwide Parameters (Parameters that apply to all servers)   Enforce Intra-cluster Maximum Login Time.*   False   Intra-cluster Maximum Login Time.*                                                                                                    |
| Status         Status: Ready         Select Server and Service         Server*       192.168.1.81 (Active)         Service*       Cisco Extension Mobility (Active)         All parameters apply only to the current server except parameters that are in the cluster-wide group(s).         - Cisco Extension Mobility (Active) Parameters on server 192.168.1.81 (Active)         Parameter Name       Parameter Value         Suggested Value         Enforce Intra-cluster Maximum Login Time.*         False         Intra-cluster Maximum Login Time.*         8:00                                                                                                    |
| Seture: Ready  Seture: Ready  Server* 192.168.1.81 (Active) Service* Cisco Extension Mobility (Active) All parameters apply only to the current server except parameters that are in the cluster-wide group(s).  Cisco Extension Mobility (Active) Parameters on server 192.168.1.81 (Active)  Parameter Name Parameters that apply to all servers)  Enforce Intra-cluster Maximum Login Time.* False Intra-cluster Maximum Login Time.* 8:00                                                                                                    |
| Select Server and Service         Server*       192.168.1.81 (Active)         Service*       Cisco Extension Mobility (Active)         All parameters apply only to the current server except parameters that are in the cluster-wide group(s).         - Cisco Extension Mobility (Active) Parameters on server 192.168.1.81 (Active)         Parameter Name       Parameter Value         Suggested Value         Clusterwide Parameters (Parameters that apply to all servers)         Enforce Intra-cluster Maximum Login Time.*         False         Intra-cluster Maximum Login Time.*         8:00                                                                                                    |
| Service* 192.168.1.81 (Active) Service* Cisco Extension Mobility (Active) All parameters apply only to the current server except parameters that are in the cluster-wide group(s).  Cisco Extension Mobility (Active) Parameters on server 192.168.1.81 (Active) Parameter Name Parameters Value Suggested Value  Clusterwide Parameters (Parameters that apply to all servers) Enforce Intra-cluster Maximum Login Time.* False Intra-cluster Maximum Login Time.* 8:00                                                                                                    |
| Service* Cisco Extension Mobility (Active) All parameters apply only to the current server except parameters that are in the cluster-wide group(s). Cisco Extension Mobility (Active) Parameters on server 192.168.1.81 (Active) Parameter Name Parameters Value Suggested Value Clusterwide Parameters (Parameters that apply to all servers) Enforce Intra-cluster Maximum Login Time.* False Intra-cluster Maximum Login Time.* 8:00                                                                                                    |
| All parameters apply only to the current server except parameters that are in the cluster-wide group(s).                                                                                                    |
| Cisco Extension Mobility (Active) Parameters on server 192.168.1.81 (Active)     Parameter Name     Parameter Value     Clusterwide Parameters (Parameters that apply to all servers)     Enforce Intra-cluster Maximum Login Time.*     False     Intra-cluster Maximum Login Time.*     8:00     8:00                                                                                                    |
| Clisco Extension Mobility (Active) Parameters on server 192.168.1.81 (Active)     Parameter Name     Parameter Value     Clusterwide Parameters (Parameters that apply to all servers)     Enforce Intra-cluster Maximum Login Time.     False     Intra-cluster Maximum Login Time.     *     8:00     8:00                                                                                                    |
| Parameter Name Parameter Value Suggested Value          Clusterwide Parameters (Parameters that apply to all servers)       False         Enforce Intra-cluster Maximum Login Time.*       False         Intra-cluster Maximum Login Time.*       8:00                                                                                                    |
| Clusterwide Parameters (Parameters that apply to all servers)         Enforce Intra-cluster Maximum Login Time.*         False         Intra-cluster Maximum Login Time.*         8:00                                                                                                    |
| Enforce Intra-cluster Maximum Login Time.*     False       Intra-cluster Maximum Login Time.*     8:00                                                                                                    |
| Intra-cluster Maximum Login Time * 8:00 8:00                                                                                                    |
|                                                                                                    |
| Inter-cluster Maximum Login Time * 10:00 10:00                                                                                                    |
| Intra-cluster Multiple Login Behavior.* Auto Logout 🗸 Multiple Logins Not Allowed                                                                                                    |
| Alphanumeric User ID * True True                                                                                                    |
| Remember the Last User Logged In * False                                                                                                    |
| Clear Call Logs on Intra-Cluster EM.* False                                                                                                    |
|                                                                                                    |
| There are hidden parameters in this group. Click on Advanced button to see hidden parameters.                                                                                                    |
|                                                                                                    |
| - Save Set to Default Advanced                                                                                                    |
|                                                                                                    |
| (i) *- indicates required item.                                                                                                    |

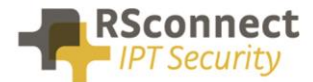

In the CUCM several Service Parameters for the ExtensionMobility service must be changed.

One of the required settings is the "Intra-Cluster Multiple Login Behaviour". This will control the procedure of the login request.

The required setting is "Auto Logout". This feature will automatically logout or disconnect a user if he/she is already logged into an other IP Phone.

So this setting will automatically logoff a user if he/she is already logged on at an other extension.

All the other settings may be changed depending on the situation.

#### **Service settings**

Verify the Cisco Extension Mobility Service is activated on <u>all</u> CallManager Servers.

|                   | Lisco Unified Serviceability                              | Navigation Cisco Unified Serviceability 🗸 Go          |
|-------------------|-----------------------------------------------------------|-------------------------------------------------------|
| CI                | For Cisco Unified Communications Solutions                |                                                       |
|                   |                                                           | administrator About Logout                            |
| <u>A</u> larm     | ✓ Irace 		Tools 		 Snmp 		 Help                           |                                                       |
| Servi             | ce Activation                                             | Related Links: Control Center - Feature Services 👻 Go |
|                   | Save 🧬 Set to Default 🔇 Refresh                           |                                                       |
| <b>Sta</b><br>Sta | tus<br>iatus : Ready                                      |                                                       |
| Serve             | ect Server<br>er* 192.168.1.81 ▼ Go<br>Check All Services |                                                       |
| CM S              | Services                                                  |                                                       |
|                   | Service Name                                              | Activation Status                                     |
|                   | Cisco CallManager                                         | Activated                                             |
|                   | Cisco Tftp                                                | Activated                                             |
|                   | Cisco Messaging Interface                                 | Deactivated                                           |
|                   | Cisco Unified Mobile Voice Access Service                 | Deactivated                                           |
|                   | Cisco IP Voice Media Streaming App                        | Deactivated                                           |
|                   | Cisco Extension Mobility                                  | Activated                                             |
| Ľ.                | Cisco Extension Mobility<br>Cisco Extended Exections      | Departivated                                          |
|                   | Cisco Dialed Number Apalyzer                              | Deactivated                                           |
|                   | Cisco DHCB Monitor Service                                | Deactivated                                           |
|                   |                                                           | Deaduvated                                            |

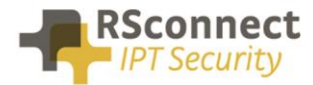

#### Verify the Cisco Extension Mobility Service is running on <u>all</u> CallManager Servers.

| CM Se | vices                                     |             |                   |                         |                 |
|-------|-------------------------------------------|-------------|-------------------|-------------------------|-----------------|
|       | Service Name                              | Status:     | Activation Status | Start Time              | Up Time         |
| 0     | Cisco CallManager                         | Started     | Activated         | Wed Jul 3 14:13:06 2013 | 0 days 02:49:19 |
| 0     | Cisco Messaging Interface                 | Not Running | Deactivated       |                         |                 |
| 0     | Cisco Unified Mobile Voice Access Service | Not Running | Deactivated       |                         |                 |
| 0     | Cisco IP Voice Media Streaming App        | Not Running | Deactivated       |                         |                 |
| 0     | Cisco CTIManager                          | Not Running | Deactivated       |                         |                 |
| 0     | Cisco Extension Mobility                  | Started     | Activated         | Wed Jul 3 14:22:57 2013 | 0 days 02:39:28 |
| 0     | CISCO DHCP Monitor Service                | Not Running | Deactivated       |                         |                 |
| 0     | Cisco Intercluster Lookup Service         | Not Running | Deactivated       |                         |                 |
| 0     | Cisco Location Bandwidth Manager          | Not Running | Deactivated       |                         |                 |
| 0     | Cisco Dialed Number Analyzer Server       | Not Running | Deactivated       |                         |                 |
| 0     | Cisco Dialed Number Analyzer              | Not Running | Deactivated       |                         |                 |
| 0     | Cisco Tftp                                | Started     | Activated         | Wed Jul 3 14:13:09 2013 | 0 days 02:49:16 |

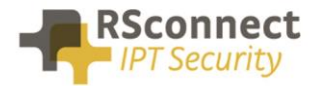

#### **Device settings**

The following settings are a required field on every phone or device:

- 1) Description: Administrative field to identify each phone in the system
- 2) Enable Extension Mobility Feature: to activate the possibility to logon to this specific phone
- 3) **PC Voice VLAN Access:** is a required field and must always be enabled. This field enables the ALM to detect the phone.
- 4) Web Access Enabled: is a required field and must always be enabled.
- 5) Optional the Extension Mobility (XML) service can be activated on the phone, when the ALM application does not start or does not exists on the PC a user can always login manually on the phone.

| cis    | Cisco Unified CM Administra<br>For Cisco Unified Communications Solutions | ation                           | Navigation<br>administrator Sear               | Cisco Unified CM Administration 🗸 🕻 |
|--------|---------------------------------------------------------------------------|---------------------------------|------------------------------------------------|-------------------------------------|
| System | ▼ Call Routing ▼ Media Resources ▼ Advanced Fe                            | atures - Device - Application - | User Management 👻 Bulk Administration 👻 Help   | •                                   |
| Phone  | Configuration                                                             |                                 | Related Links: Back To Find/List               | √ 6                                 |
| 🔒 s    | ave 💢 Delete 📔 Copy 🎦 Reset 🧷 Apply                                       | Config 🕂 Add New                |                                                |                                     |
| Statu  | s<br>itatus: Ready                                                        |                                 |                                                |                                     |
| Asso   | iation Information                                                        | Phone Type                      |                                                |                                     |
|        | Modify Button Items                                                       | Product Type: Cisco 9971        |                                                |                                     |
| 1      | Line [1] - 2001 (no partition)                                            | Device Protocol: SIP            |                                                |                                     |
| 2      | The [2] - Add a new DN                                                    | Device Information              |                                                |                                     |
| 3      | Add a new SD                                                              | Registration                    | Registered with Cisco Unified Communications N | Manager 192.168.1.228               |
| 4      |                                                                           | IP Address<br>Active Load ID    | <u>192.168.1.101</u><br>sin9971 9-3-1-33       |                                     |
| -      |                                                                           | Inactive Load ID                | sip9971.9-2-1                                  |                                     |
| 5      | Add a new SD                                                              | Download Status                 | Unknown                                        |                                     |
| 6      | Add a new SD                                                              | Device is Active                |                                                |                                     |
|        | Unassigned Associated Items                                               | Device is trusted               |                                                |                                     |
| 7      | Can Add a new SD                                                          | MAC Address*                    | D0574CF71C90                                   |                                     |
| 8      | All Calls                                                                 | Description                     | SEPD0574CF71C90                                |                                     |
| 9      | Add a new BLF Directed Call Park                                          | Device Pool*                    | Default                                        | View Details                        |
| 10     | Call Park                                                                 | Common Device Configuration     | < None >                                       | View Details                        |
| 11     | Call Pickup                                                               | Phone Button Template*          | Standard 9971 SIP                              | ~                                   |
| 12     | CallBack                                                                  | Common Phone Profile*           | Standard Common Phone Profile                  | ~                                   |
| 13     | Group Call Pickup                                                         | Calling Search Space            | < None >                                       | ~                                   |
| 14     | Hunt Group Logout                                                         | AAR Calling Search Space        | < None >                                       | ~                                   |
| 15     | Intercom [1] - Add a new Intercom                                         | Media Resource Group List       | < None >                                       | ~                                   |

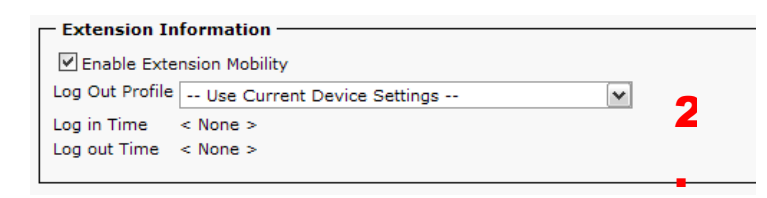

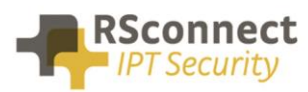

| Product Specific Configuration Layout |                                        |                          |
|---------------------------------------|----------------------------------------|--------------------------|
| ?                                     | Param                                  | Override Common Settings |
| Disable Speakerphone                  |                                        |                          |
| Disable Speakerphone and Headset      |                                        |                          |
| PC Port *                             | Enabled V                              |                          |
| Back USB Port*                        | Enabled V                              |                          |
| Side USB Port*                        | Enabled V                              |                          |
| Cisco Camera*                         | Disabled V                             |                          |
| Video Capabilities*                   | Disabled V                             |                          |
| Enable/Disable USB Classes            | Mass Storage<br>Human Interface Device |                          |
| SDI0 *                                |                                        |                          |
| Bluetooth *                           | Enabled V                              |                          |
| wifi *                                | Enabled                                |                          |
| Bluetooth Profiles*                   | Handsfree                              |                          |
|                                       | Human Interface Device                 |                          |
| Settings Access*                      | Enabled 🖌 🗸                            |                          |
| Gratuitous ARP*                       | Disabled 🗸 🗸                           |                          |
| PC Voice VLAN Access*                 | Enabled 🗸                              |                          |
| Web Access*                           | Enabled V                              | $\checkmark$             |
| Show All Calls on Primary Line*       | Disabled V                             |                          |
| Days Display Not Active               | Sunday                                 |                          |
|                                       | Tuesday                                |                          |
| Display On Time                       | 07:30                                  |                          |

| Subscribed Cisco IP Phone S     | Services for SEP001A2F8DFA32 |  |  |  |  |
|---------------------------------|------------------------------|--|--|--|--|
| 🔚 Save 🢡 Help                   |                              |  |  |  |  |
| - Status                        |                              |  |  |  |  |
| (i) Add successful              |                              |  |  |  |  |
| Service Subscription: Extension | Mobility 5                   |  |  |  |  |
| Service Name*                   | Extension Mobility           |  |  |  |  |
| ASCII Service Name*             | Extension Mobility           |  |  |  |  |
|                                 |                              |  |  |  |  |
| Subscribe a New Service         |                              |  |  |  |  |
| Extension Mobility              |                              |  |  |  |  |
| - Unsubscribe Delete            |                              |  |  |  |  |
|                                 |                              |  |  |  |  |
| indicates required item         | L.                           |  |  |  |  |

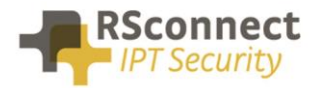

## Line settings

Every phone requires a line to place and accept calls. This is not a required field for the ALM to function correctly.

| de la Cisco                                         | Unifie                      | d CM Administrati                    | on               |               |                                                                                                    |                 | Navigatio   | on Cisco U    | nified CM /   | Administrati  | on 🗸 Go    |
|-----------------------------------------------------|-----------------------------|--------------------------------------|------------------|---------------|----------------------------------------------------------------------------------------------------|-----------------|-------------|---------------|---------------|---------------|------------|
| CISCO For Cisco                                     | o Unified                   | Communications Solutions             |                  |               |                                                                                                    |                 |             |               |               |               |            |
| System - Call Routing :                             | <ul> <li>Media R</li> </ul> | lesources - Voice Mail - De          | vice 👻 Applica   | ation 👻 Us    | er Management 🔻                                                                                               | Bulk Admin      | istration 👻 | Help 🔻        | listrator     | About         | Logout     |
| .,                                                  |                             |                                      |                  |               | ,                                                                                                    |                 |             |               |               | _             |            |
| Directory Number Co                                 | onfigurat                   | ion                                  |                  |               | Re                                                                                                    | lated Links     | : Config    | ure Devic     | ≥ (SEP001     | A2F8DFA3      | 2) 🔻 Go    |
| Save                                                |                             |                                      |                  |               |                                                                                                    |                 |             |               |               |               |            |
|                                                     |                             |                                      |                  |               |                                                                                                    |                 |             |               |               |               | ~          |
| - Status                                            |                             |                                      |                  |               |                                                                                                    |                 |             |               |               |               |            |
| Status: Ready                                       |                             |                                      |                  |               |                                                                                                    |                 |             |               |               |               |            |
| - Directory Number                                  | Informat                    | ion                                  |                  |               |                                                                                                    |                 |             |               |               |               |            |
| Directory Number*                                   | 10110                       |                                      |                  | 1             |                                                                                                    |                 |             |               |               |               |            |
| Route Partition                                     | < None >                    |                                      | ~                | Ĩ             |                                                                                                    |                 |             |               |               |               |            |
| Description                                         | phone not                   | logged in                            |                  |               |                                                                                                    |                 |             |               |               |               |            |
| Alerting Name                                       |                             |                                      |                  | 1             |                                                                                                    |                 |             |               | - 1           |               |            |
| ASCII Alerting Name                                 |                             |                                      |                  | i             |                                                                                                    |                 |             |               | -             |               |            |
| Active                                              |                             |                                      |                  |               |                                                                                                    |                 |             |               |               |               |            |
|                                                     |                             |                                      |                  |               |                                                                                                    |                 |             |               | _             |               |            |
| - Directory Number                                  | Settings ·                  |                                      |                  |               |                                                                                                    |                 |             |               |               |               |            |
| Voice Mail Profile                                  |                             | < None >                             |                  | ~             | (Choose <no< td=""><td>ne&gt; to use s</td><td>ystem dei</td><td>fault)</td><td></td><td></td><td></td></no<> | ne> to use s    | ystem dei   | fault)        |               |               |            |
| Calling Search Space                                |                             | < None >                             |                  | ~             |                                                                                                    |                 |             |               |               |               |            |
| Presence Group*                                     |                             | Standard Presence group              |                  | ~             |                                                                                                    |                 |             |               |               |               |            |
| User Hold MOH Audio                                 | Source                      | < None >                             |                  | ~             |                                                                                                    |                 |             |               |               |               |            |
| Network Hold MOH Au                                 | dio Source                  | < None >                             |                  | ~             |                                                                                                    |                 |             |               |               |               |            |
| Auto Answer"                                        |                             | Auto Answer Off                      |                  | ~             |                                                                                                    |                 |             |               |               |               |            |
|                                                     |                             |                                      |                  |               |                                                                                                    |                 |             |               |               |               |            |
| L L Cisco II                                        | nified (                    | M Administration                     |                  |               |                                                                                                    |                 | Nz          | vigation Ci   | sco Unified ( | CM Administra | ation 🗸 Go |
| CISCO For Cisco U                                   | Jnified Cor                 | nmunications Solutions               |                  |               |                                                                                                    |                 |             |               |               |               |            |
| System + Call Routing +                             | Media Resou                 | rces • Voice Mail • Device •         | Application - U  | ser Managemei | it 👻 Bulk Adminis                                                                                             | tration 👻 Held  | •           | ccma          | dministrat    | or About      | Logout     |
|                                                     | <i>a</i>                    |                                      |                  |               |                                                                                                    |                 |             |               |               |               |            |
| Directory Number Con                                | figuration                  |                                      |                  |               |                                                                                                    | Relate          | d Links: 🛛  | Configure D   | evice (SEP    | D01A2F8DFA    | (32) Y GC  |
| Save                                                |                             |                                      |                  |               |                                                                                                    |                 |             |               |               |               |            |
| - Line 1 on Device SER                              | 00142580                    | FA30                                 |                  |               |                                                                                                    |                 |             |               |               |               |            |
| Display (Internal Caller                            | ID)                         | 1.52                                 |                  | Display tex   | t for a line appea                                                                                            | arance is inten | ded for dis | playing text  | such as a na  | ame instead o | fa         |
|                                                     | direc                       | tory number for internal calls. If y | ou specify a nur | mber, the pe  | son receiving a o                                                                                             | call may not se | e the prop  | er identity o | f the caller. |               |            |
| ASCII Display (Internal<br>Caller ID)               |                             |                                      |                  |               |                                                                                                    |                 |             |               |               |               |            |
| Line Text Label                                     | Plea                        | se log on                            |                  | 1             |                                                                                                    |                 |             |               |               |               |            |
| ASCII Line Text Label                               | Plea                        | se log on                            |                  | 1             |                                                                                                    |                 |             |               |               |               |            |
| External Phone Number                               |                             |                                      |                  | 1             |                                                                                                    |                 |             |               |               |               |            |
| Mask                                                |                             |                                      |                  | 1             |                                                                                                    |                 |             |               |               | 9             |            |
| Indicator Policy*                                   | Use                         | System Policy                        | ~                |               |                                                                                                    |                 |             |               |               | 4             |            |
| Ring Setting (Phone Idle                            | e)* Use                     | System Default                       | ~                |               |                                                                                                    |                 |             |               |               |               |            |
| Ring Setting (Phone Act                             | tive) Use                   | System Default                       | ~                | Applies to t  | is line when any                                                                                              | line on the ph  | ione has a  | call in progr | 855.          |               |            |
| Call Pickup Group Audio<br>Alert Setting(Phone Idle | Use<br>Use                  | System Default                       | ~                |               |                                                                                                    |                 |             |               |               | •             |            |
| Call Pickup Group Audio                             | Use                         | System Default                       | ~                |               |                                                                                                    |                 |             |               |               |               |            |
| Alert Setting(Phone Acti                            | rve)                        |                                      | (m)              |               |                                                                                                    |                 |             |               |               |               |            |
| Space Space                                         | < N                         | 210 -                                | v                |               |                                                                                                    |                 |             |               |               |               |            |

The "Line Text Label" field is the text which is displayed on the phone to identify a phone or a user. Because the phone in this example is only an internal phone and can only be used in combination with ExtensionMobility and ALM.

Using an internal Partition and CallingSearchSpaces the phone can be restricted to only dial internal numbers. This will prevent unauthorized usage of the phone if no user has logged on. This way the costs can be reduced.

#### **Device profile**

A User Device Profile is the profile which will be loaded on the phone when a user logs in using ALM. The settings which were previously configured on the phone will not be available anymore.

• Optional the Extension Mobility IP Phone service can be activated on the phone, when the ALM application does start on the PC a user can always login manually on the phone.

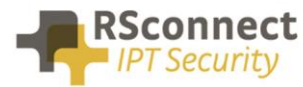

| aho    | Cisco Unified CM Administra                                                                                                    | tion                        |                                    | Navigat            | ion Cisco Unified CM Ad | ministration 💌 😡 |
|--------|----------------------------------------------------------------------------------------------------|-----------------------------|------------------------------------|--------------------|-------------------------|------------------|
|        | For Cisco Unified Communications Solutio                                                                                                    | ns                          |                                    |                    | ccmadministrator        | About Logout     |
| System | <ul> <li>Call Routing</li></ul>                                                                                                    | Device - Application - User | Management 👻 Bulk Administration 👻 | Help 👻             |                         |                  |
| Devio  | e Profile Configuration                                                                                                    |                             | Related Lin                        | ks: Back To Find/L | ist                     | 🖌 Go             |
| 📄 s    | ave 🗶 Delete 📄 Copy ᆛ Add New                                                                                                    |                             |                                    |                    |                         |                  |
| - Stat | us                                                                                                    |                             |                                    |                    |                         | ^                |
| U.     | itatus: Ready                                                                                                    |                             |                                    |                    |                         |                  |
| - Acc  | nciation Info                                                                                                    | - User Device Profile Infor | mation                             |                    |                         |                  |
|        | Modify Button Items                                                                                                    | Product Type:               | Cisco 7960                         |                    |                         |                  |
|        | #272 Line [1] - 4212 (no partition)                                                                                                    | Device Protocol:            | SCCP                               |                    |                         |                  |
| 1      | me che ri - 4012 (no paratori)                                                                                                    | Device Profile Name*        | Device Profile - ALM user1         |                    |                         |                  |
| 2      | The Line [2] - Add a new DN                                                                                                    | Description                 | Device Profile - ALM user1         |                    |                         |                  |
| 3      | Add a new SD                                                                                                    | User Hold MOH Audio Source  | < None >                           | ~                  |                         | =                |
| 4      | Add a new SD                                                                                                    | User Locale                 | < None >                           | ~                  |                         |                  |
| c      | PB Add a new SD                                                                                                    | Phone Button Template*      | Standard 7960 SCCP                 | ~                  |                         |                  |
| 5      |                                                                                                    | Softkey Template            | < None >                           | ~                  |                         |                  |
| 6      | Add a new SD                                                                                                    | Privacy*                    | Default                            | ~                  |                         |                  |
|        | Unassigned Associated Items                                                                                                    | Join Across Lines           | Default                            |                    |                         |                  |
| 7      | Add a new SD                                                                                                    |                             |                                    |                    |                         |                  |
| 8      | Add a new SURL                                                                                                    | Ignore Presentation Indica  | ators (internal calls only)        |                    |                         |                  |
|        | Contraction of the second second seco | Do Not Disturb              |                                    |                    |                         |                  |
| 2      | 10 <sup>7</sup>                                                                                                    | DND Incoming Call Alert     | < None >                           | ~                  |                         |                  |
| 10     | Mini Add a new BLF Directed Call Park                                                                                                    |                             |                                    |                    |                         |                  |
| 11     | Privacy                                                                                                    | - Expansion Module Inform   | nation                             |                    |                         |                  |
| 12     | None                                                                                                    | <pre>&gt; None &gt;</pre>   | ×                                  |                    |                         |                  |
|        |                                                                                                    | Module2 < None >            | ¥                                  |                    |                         |                  |

#### **Device profile directory number settings**

The Directory Number Configuration will be loaded on the specific phone when a user logs on.

| abab         | Cisco        | Unified CM A           | dministr      | ation    |               |                   |                       |        | Navigation Cisco Unified CM A | dministration 💌 🕻 |
|--------------|--------------|------------------------|---------------|----------|---------------|-------------------|-----------------------|--------|-------------------------------|-------------------|
| cisco        | For Cisc     | o Unified Communic     | cations Solut | ions     |               |                   |                       |        | ccmadministrator              | About Logo        |
| System 👻     | Call Routing | ✓ Media Resources ▼    | Voice Mail 👻  | Device - | Application - | User Management 👻 | Bulk Administration 👻 | Help 👻 |                               |                   |
| Directory    | Number C     | onfiguration           |               |          |               |                   |                       |        | Related Links: Configure De   | vice (user1) 🔽 🖸  |
| Save         | X Delete     | 省 Reset 🕂 Ad           | ld New        |          |               |                   |                       |        |                               |                   |
| <b>C</b> 1-1 |              |                        |               |          |               |                   |                       |        |                               |                   |
| i) Status    | s: Ready     |                        |               |          |               |                   |                       |        |                               |                   |
|              |              |                        |               |          |               |                   |                       |        |                               |                   |
| Director     | y Number     | Information ——         |               |          |               |                   |                       |        |                               |                   |
| Directory I  | Number*      | 4312                   |               |          |               |                   |                       |        |                               |                   |
| Route Part   | ition        | < None >               |               |          | ~             |                   |                       |        |                               |                   |
| Description  | r I          | Device Profile - user1 |               |          |               |                   |                       |        |                               |                   |
| Alerting Na  | me           | user1                  |               |          |               |                   |                       |        |                               |                   |
| ASCII Aler   | ting Name    | user1                  |               |          |               |                   |                       |        |                               |                   |
| Allow C      | Control of D | evice from CTI         |               |          |               |                   |                       |        |                               |                   |
| Associated   | Devices      | user1                  |               |          |               |                   |                       |        |                               |                   |
|              |              |                        |               |          | E             | dit Device        |                       |        |                               |                   |
|              |              |                        |               |          |               | Edit Line Appear  | ance                  |        |                               |                   |
|              |              |                        |               |          |               |                   |                       |        |                               |                   |
|              |              | **                     |               |          |               |                   |                       |        |                               |                   |
| Dissociate   | Devices      |                        |               |          |               |                   |                       |        |                               |                   |
|              |              |                        |               |          |               |                   |                       |        |                               |                   |
|              |              |                        |               |          |               |                   |                       |        |                               |                   |

All basic user settings can be configured in the field above. So a DN, Partition and CallingSearchSpace, also the forwards to voicemail or another internal or external destination can be configured on the phone.

|   | սիսիս                  | Cisco U                            | nified CM A               | dministr       | ation         |               |     |                                      |                                                |                       | Navigation Cisco Unified CM Administration 💌                                            | Go   |
|---|------------------------|------------------------------------|---------------------------|----------------|---------------|---------------|-----|--------------------------------------|------------------------------------------------|-----------------------|-----------------------------------------------------------------------------------------|------|
|   | cisco                  | For Cisco U                        | nified Communic           | ations Solut   | ions          |               |     |                                      |                                                |                       | ccmadministrator About Log                                                              | gout |
| : | System 👻               | Call Routing 👻                     | Media Resources 💌         | Voice Mail 👻   | Device 👻      | Application - | Us  | ser Management 👻                     | Bulk Administration 👻                          | Help 👻                |                                                                                         |      |
| C | Directory              | Number Conf                        | iguration                 |                |               |               |     |                                      |                                                |                       | Related Links: Configure Device (user1)                                                 | Go   |
| I | Save                   | X Delete                           | 👆 Reset 👍 Ada             | d New          |               |               |     |                                      |                                                |                       |                                                                                         |      |
| _ | line 1 o               | n Device user                      | 1                         |                |               |               |     |                                      |                                                |                       |                                                                                         | ^    |
|   | Display (              | Internal Caller                    | ID) user1<br>directory nu | mber for inter | mal calls. If | you specify a | nun | Display text for<br>ober, the person | r a line appearance is<br>receiving a call may | intendeo<br>not see t | d for displaying text such as a name instead of a<br>the proper identity of the caller. |      |
|   | ASCII Di<br>Caller ID  | splay (Internal<br>)               | user1                     |                |               |               | _   |                                      |                                                |                       |                                                                                         |      |
|   | Line Text              | Label                              | user1                     |                |               |               |     |                                      |                                                |                       |                                                                                         |      |
|   | ASCII Lir              | ne Text Label                      | user1                     |                |               |               |     |                                      |                                                |                       |                                                                                         |      |
|   | External<br>Mask       | Phone Number                       |                           |                |               |               |     |                                      |                                                |                       |                                                                                         |      |
|   | Visual Me<br>Indicator | ssage Waiting<br>Policy*           | Use System                | n Policy       |               |               | ~   |                                      |                                                |                       |                                                                                         |      |
|   | Ring Sett              | ing (Phone Idle                    | )* Use System             | n Default      |               |               | ~   |                                      |                                                |                       |                                                                                         |      |
|   | Ring Sett              | ing (Phone Acti                    | ve) Use System            | n Default      |               |               | ~   | Applies to this li                   | ne when any line on t                          | he phone              | e has a call in progress.                                                               |      |
|   | Call Pick<br>Alert Set | up Group Audio<br>ting(Phone Idle) | Use System                | n Default      |               |               | ~   |                                      |                                                |                       |                                                                                         |      |
|   | Call Pick<br>Alert Set | up Group Audio<br>ting(Phone Activ | Use System                | n Default      |               |               | ~   |                                      |                                                |                       |                                                                                         |      |
|   | Monitorin<br>Space     | g Calling Searc                    | h < None >                |                |               |               | ~   |                                      |                                                |                       |                                                                                         | -    |
|   |                        |                                    |                           |                |               |               |     |                                      |                                                |                       |                                                                                         |      |

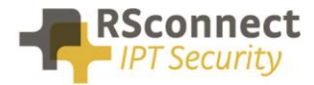

# **Creating a user**

The UserID is a required field, this field is the username which is send to the CallManager when a user logs in.

The ALM application will send this username to the system so the user does not have to enter their username manually on the phone anymore using the keypad.

| CISCO For Cisco Unit       | fied Communications Solutions                    |                          |  |  |
|----------------------------|--------------------------------------------------|--------------------------|--|--|
| System - Call Routing -    | Media Resources - Advanced Features - Device - A | Application 👻 User Manag |  |  |
| End User Configuration     |                                                  |                          |  |  |
| 🔚 Save 🗙 Delete 🚽          | Add New                                          |                          |  |  |
| Status                     |                                                  |                          |  |  |
| i Status: Ready            |                                                  |                          |  |  |
| -User Information          |                                                  |                          |  |  |
| User Status                | Active Local User                                |                          |  |  |
| User ID*                   | user1                                            |                          |  |  |
| Password                   | •••••                                            | Edit Credential          |  |  |
| Confirm Password           | •••••                                            |                          |  |  |
| PIN                        | •••••                                            | Edit Credential          |  |  |
| Confirm PIN                | •••••                                            |                          |  |  |
| Last name*                 | user1                                            |                          |  |  |
| Middle name                |                                                  |                          |  |  |
| First name                 |                                                  |                          |  |  |
| Directory URI              |                                                  |                          |  |  |
| Telephone Number           |                                                  |                          |  |  |
| Mail ID                    |                                                  |                          |  |  |
| Manager User ID            |                                                  |                          |  |  |
| Department                 |                                                  |                          |  |  |
| User Locale                | < None >                                         | ·                        |  |  |
| Associated PC              |                                                  | _                        |  |  |
| Digest Credentials         |                                                  |                          |  |  |
| Confirm Digest Credentials |                                                  |                          |  |  |

The previously created DeviceProfile has to be attached to a user so the system knows which profile has to be loaded on the phone based on the entered UserID.

Scroll down to the "Extension Mobility" field to attach the DeviceProfile.

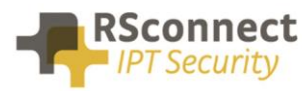

| Extension Mobility                                               |                                                                                             |          |
|------------------------------------------------------------------|---------------------------------------------------------------------------------------------|----------|
| Available Profiles                                               | user_profile_10<br>user_profile_11<br>user_profile_12<br>user_profile_13<br>user_profile_14 | <b>`</b> |
|                                                                  | **                                                                                          |          |
| Controlled Profiles                                              | user_profile_1                                                                              | *        |
| Default Profile                                                  | Not Selected 🗸                                                                              |          |
| BLF Presence Group*                                              | Standard Presence group                                                                     |          |
| SUBSCRIBE Calling Search Space                                   | < None >                                                                                    |          |
| Allow Control of Device from C<br>Enable Extension Mobility Cros | TI<br>is Cluster                                                                            |          |

# Q & A

This Q&A provides an overview of commonly asked questions about the ALM.

- The device and the profile can have the same DN, this does not affect the operation of the ALM;
- If the device has no DN, this will not affect the operation of the ALM;
- From release 3 and up ALM supports multiple profiles;
- Access to the webpage of the phone is only required for automatic phone detection;
- Using a phone with no PC Port is supported, refer to the administration and configuration manual for more information;
- all phones with support for EM are supported by ALM;
- The UserID is not case-sensitive;
- ALM 4 and up supports EMCC;

#### **Ordering Information**

Please send your quotation requests to sales@rsconnect.net along with the number of licenses you require.

1 license is required for 1 PC/Phone combination, the license is not user or phone based. If two employees use 1 computer in combination with 1 IP Phone you will require 1 license.

# **Additional Information**

For any additional information please contact or visit:

- United Kingdom: +44 203 608 8259
- Other countries: +31 88 1221 800
- http://www.rsconnect.net
- sales@rsconnect.net